# Handleiding Digitaal Maalboekje

Voor instructeurs Versie 1.0 december 2024

#### Inhoudsopgave

| Applicatie starten | 2 |
|--------------------|---|
| Aftekenen          | 4 |
| MIQ overzicht      | 5 |
|                    |   |

## **Applicatie starten**

De applicatie wordt gestart door met een browser naar de volgende locatie te gaan: https://maalboekje.gildevanmolenaars.nl. Ook staat er op de website www.gildevanmolenaars.nl een knop waarmee je direct naar het Digitaal Maalboekje kunt gaan.

Bij het ontwikkelen van het Maalboekje is rekening gehouden met de AVG-wetgeving. Er worden alleen de hoogstnoodzakelijk gegevens opgeslagen:

- Van jou (als Instructeur/molenaar) en je MIO: lidnummer en naam
- **Datum** waarop je de uren van je MIO voor akkoord hebt afgetekend

Wie kan jouw gegevens zien ?

- **De MIO** die les van je heeft gekregen
- **Examencommissie**: tijdens de examenprocedure kunnen de secretaris en examencommissie de door de MIO ingevulde uren inzien. Daarmee zien ze ook de uren die jij hebt afgetekend.

Na het openen van de applicatie zie je het volgende welkomstscherm:

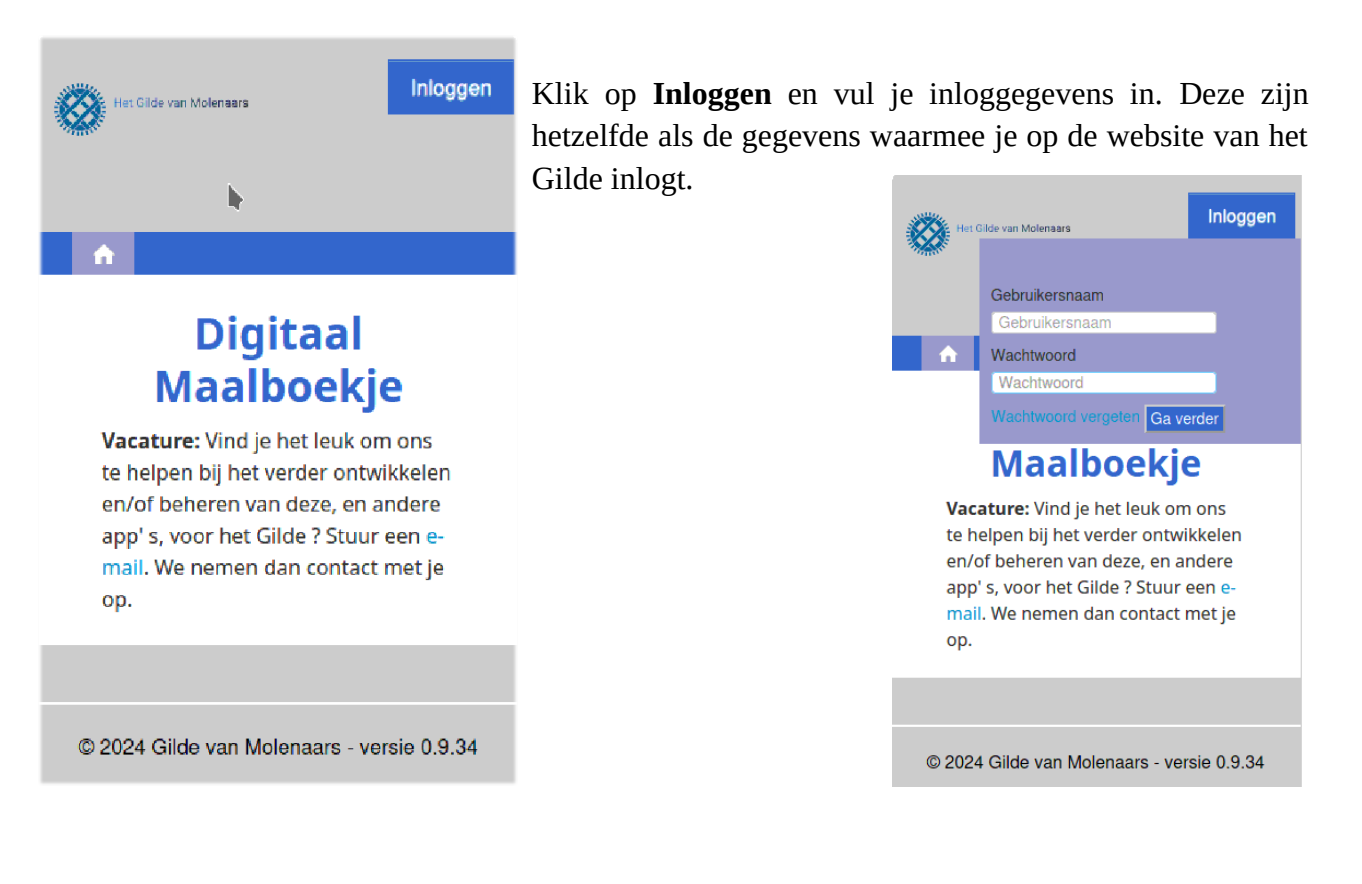

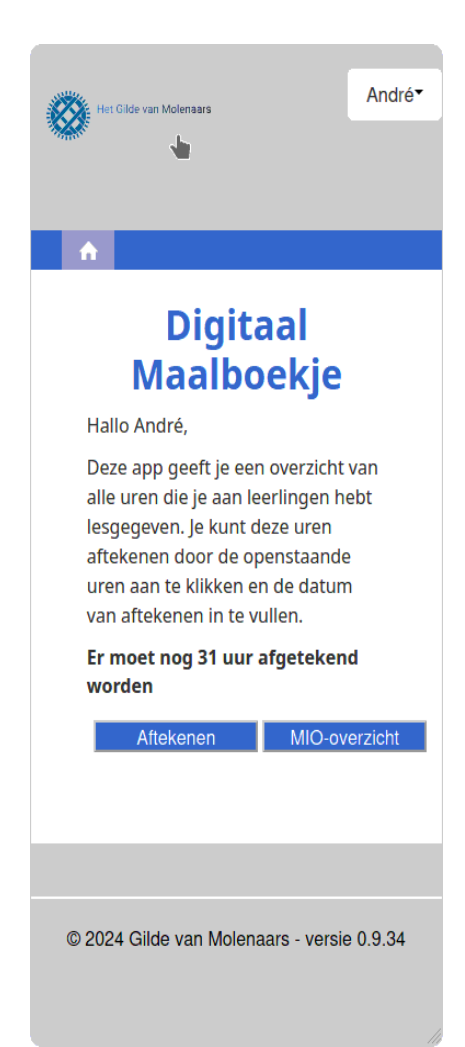

Op de homepagina zie je het aantal uren dat je nog moet aftekenen.

Onderaan het scherm kunnen de volgende knoppen staan

- **Aftekenen** als er uren zijn die je nog moet aftekenen.
- **MIO-overzicht** als er één of meer MIOers jou als vaste Instructeur hebben ingesteld.

## Aftekenen

Als er uren afgetekend kunnen worden, zie je de knop **Aftekenen**. Als je op deze knop klikt, zie je op een nieuw scherm een lijst met alle uren die je nog moet aftekenen.

| Het Gilde van Molenaars                |                      | Overzich                                         | t uren (2   | 0) André∽                                                                |
|----------------------------------------|----------------------|--------------------------------------------------|-------------|--------------------------------------------------------------------------|
| <b>^</b>                               |                      |                                                  |             |                                                                          |
| Print                                  |                      |                                                  |             |                                                                          |
| Datum 👻                                | MIO                  | Soort                                            | Uron        | Omeehrijving                                                             |
| ······                                 |                      | 50011                                            | oren        | Onischnjving                                                             |
| 28-11-2024                             | Peet                 | Instructiemolen                                  | 3           | Zeilvoeringen oefenen                                                    |
| 28-11-2024<br>28-11-2024               | Peet<br>Peet         | Instructiemolen                                  | 3<br>2      | Zeilvoeringen oefenen<br>Molen op de wind zetten                         |
| 28-11-2024<br>28-11-2024<br>26-11-2024 | Peet<br>Peet<br>Peet | Instructiemolen<br>Instructiemolen<br>Theorieles | 3<br>2<br>1 | Zeilvoeringen oefenen<br>Molen op de wind zetten<br>Begrip onder de wind |

Op deze lijst zie je de naam en uren van elke MIO aan wie je hebt lesgegeven en waarvan je de uren nog moet aftekenen. Onder de lijst staat een knop **Hoofdpagina**. Als je daarop drukt, kom je weer op de homepagina. De knop met het huisje op de menubalk en het Gilde-logo linksboven hebben overigens precies dezelfde functie.

Om uren af te tekenen, klik je eerst op een regel in de lijst. Je ziet dan een formulier met daarin de gegevens die de MIO heeft ingevuld.

| Uren                    |                       |   |
|-------------------------|-----------------------|---|
| Lidnummer MIO           | 4822                  |   |
| Instructeur<br>MIO naam | Peet                  |   |
| Instructeur naam        | André Canrinus        |   |
| Datum                   | 28-11-2024            |   |
| Uren                    | 3,00                  | * |
| Omschrijving            | Zeilvoeringen oefenen |   |
| Afgetekend              | 30-11-2024            |   |
| Opmerking               |                       |   |
|                         | Bevestigen Opmerking  |   |
|                         |                       |   |

Alle gegevens die de MIO heeft ingevuld, staan weergegeven met een grijze achtergrond. Deze velden kun je niet wijzigen.

Je hebt nu twee mogelijkheden:

- De door de MIO ingevulde uren aftekenen door op de knop
  Bevestigen te klikken. De ingevulde gegevens worden daarmee definitief en kunnen niet meer worden aangepast. Ze verdwijnen dus uit jouw lijst met nog af te tekenen uren.
- Als je onjuistheden in het formulier ziet, of wanneer je nog een vraag hebt, kun je een opmerking invullen. Daarna klik je

op de knop **Opmerking.** De MIO krijgt nu een e-mail met daarin jouw opmerking. Tegelijk wordt het ingevulde formulier bij de MIO weer in een Concept status gezet, zodat de MIO eventueel de gegevens kan aanpassen en het formulier opnieuw kan indienen.

## **MIO overzicht**

Als je de vaste instructeur van een MIO bent, kun je alle formulieren bekijken die deze MIO heeft ingevuld. Als je op de knop **MIO-overzicht** klikt, Zie je eerst een lijst met al jouw MIOers.

| <b>@</b> +                                 | et Gilde van M | olenaars Ov<br>Mit | erzicht eigen<br>o-ers (3) |             | André▼         |
|--------------------------------------------|----------------|--------------------|----------------------------|-------------|----------------|
| <b>n</b>                                   |                |                    |                            |             |                |
| 🖨 Print                                    |                |                    |                            |             |                |
| Mio                                        | Naam           | Instructiemolen    | Anderemolens               | Theorieuren | Valbeveiliging |
| 6477                                       | Bart           | 190                |                            | 2.5         |                |
| 7221                                       | Michiel        | 29                 |                            |             |                |
| 7011                                       | Stef           | 6                  | 1                          | 2           |                |
| Hoofdpa                                    | gina           |                    | h                          |             |                |
|                                            |                |                    |                            |             |                |
| © 2024 Gilde van Molenaars - versie 0.9.34 |                |                    |                            |             |                |
|                                            |                |                    |                            |             |                |

**Let op**: Deze knop wordt alleen getoond bij de instructeur die door de MIO in de profiel instellingen zijn ingevuld.

**Belangrijk**: Zodra een MIO via zijn of haar scherm *Profielinstellingen* een andere instructeur als eerstverantwoordelijke kiest, dan zal de MIO uit bovenstaand scherm van de instructeur verdwijnen. Ook al heb je

deze MIO lesgegeven, het overzicht wordt alleen getoond als de MIO jou op dat moment als Instructeur geselecteerd heeft.

Als je een MIO uit de lijst selecteert, zie je een lijstoverzicht met alle uren die door de MIO zijn ingevuld:

Deze lijst toont alle uren die door deze MIO zijn ingevuld, ongeacht welke instructeur deze uren heeft afgetekend.

Ook hier kan een regel geselecteerd worden om de details te bekijken.

| Het Gilde van Molenaars |             | aars C          | Overzich<br>1) | it ure    | en Mio      |                                                                   | André▼                                    |
|-------------------------|-------------|-----------------|----------------|-----------|-------------|-------------------------------------------------------------------|-------------------------------------------|
| <b>^</b>                |             |                 |                |           |             |                                                                   |                                           |
| Naam                    | Instructeur | Soort           | Datum          | Uren      | Akkoord     | Omschrijving                                                      |                                           |
| Stef                    | André       | Instructiemolen | 16-11-2024     | 6         | 18-11-2024  | Kennismaking met:<br>vrijwilligers. Opzeile<br>onderhoud. Afzeile | De molen<br>en. Molen ir<br>n en afsluite |
| Hoofdpa                 | gina        |                 | łe             |           |             |                                                                   |                                           |
|                         |             |                 |                |           |             |                                                                   |                                           |
|                         |             | © 2024 Gilde    | van Molenaa    | ars - vei | rsie 0.9.34 |                                                                   |                                           |

Dit scherm is vrijwel identiek aan het scherm dat je ziet bij het aftekenen van uren.

In onderstaand geval staat bij het veld **Afgetekend** een datum ingevuld. De achtergrond van dit veld is grijs.

Dat betekent dat deze gegevens niet meer gewijzigd kunnen worden. De getoonde datum is die waarop de instructeur deze uren heeft afgetekend.

| Het Gilde va        | n Molensars Overzicht uren Mio<br>(1)                                                                         | André▼ |
|---------------------|----------------------------------------------------------------------------------------------------|--------|
| 1 A                 |                                                                                                    |        |
| Uren                |                                                                                                    |        |
| Lidnummer MIO       | 7011                                                                                                    |        |
| Instructeur         | 4912                                                                                                    |        |
| MIO naam            | Stef                                                                                                    |        |
| Instructeur naam    | André Canrinus                                                                                                |        |
| Soort               | Instructiemolen ~                                                                                             |        |
| Datum               | 16-11-2024                                                                                                    |        |
| Uren                | 6,00                                                                                                    |        |
| Omschrijving        | Kennismaking met:<br>De molen en vrijwilligers.<br>Opzeilen.<br>Molen in onderhoud.<br>Atzeilen en afsluiten. |        |
| Afgetekend<br>Terug | 2024-11-18                                                                                                    |        |
|                     |                                                                                                    |        |
|                     | © 2024 Gilde van Molenaars - versie 0.9.34                                                                    |        |